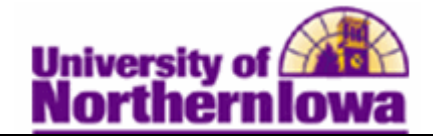

## **Viewing Student Degree Checkout Status**

**Purpose:** The following instructions describe how staff can view student degree checkout status. Staff can determine if the student has applied to graduate.

| Step | Action                                                                                                    |  |  |  |  |  |
|------|----------------------------------------------------------------------------------------------------|--|--|--|--|--|
| 1.   | Navigate to the Student Program/Plan page. Select Main Menu > Records and Enrollment > Career and Program Information > Student Program/Plan         Favorites       Main Menu > Records and Enrollment > Career and Program Information > Student Program/Plan |  |  |  |  |  |
|      | <b>Student Program/Plan</b><br>Enter any information you have and click Search. Leave fields blank for a list of all values.<br>Find an Existing Value                                                                                                    |  |  |  |  |  |
|      |                                                                                                    |  |  |  |  |  |
|      | ID: begins with •   Academic Career: =   Student Career Nbr: =   Campus ID: begins with •   National ID: begins with •   Last Name: begins with •   First Name: begins with •   Include History Case Sensitive                                                  |  |  |  |  |  |
|      | Search Clear Basic Search 📑 Save Search Criteria                                                                                                    |  |  |  |  |  |
| 2.   | Enter appropriate search criteria. Check the <i>Include History</i> box. Click the <b>Search</b> button.<br><i>Result:</i> Matching records display. From the Search Results, select the appropriate                                                            |  |  |  |  |  |
|      | career and program from the options. TIP: the student's primary plan will likely<br>be in the lowest career number. Note: you may find some programs have been<br>discontinued - usually this means the student dropped that program/plan.                      |  |  |  |  |  |
|      | Search Results                                                                                                    |  |  |  |  |  |
|      | View All                                                                                                    |  |  |  |  |  |
|      | Academic career student career hbi Program Short Desci Institution Short Desci       .#######     Graduate     0     COEGR     UNI                                                                                                    |  |  |  |  |  |

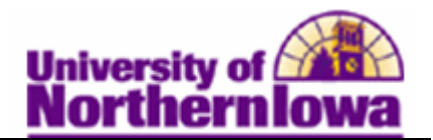

| Step | Action                                                                                                    |                                                                                |                                   |                       |                                |  |  |  |
|------|----------------------------------------------------------------------------------------------------|--------------------------------------------------------------------------------|-----------------------------------|-----------------------|--------------------------------|--|--|--|
| 3.   | Click on any hyperlinked fields on the appropriate row.                                                           |                                                                                |                                   |                       |                                |  |  |  |
|      |                                                                                                    |                                                                                |                                   |                       |                                |  |  |  |
|      | <b>Result:</b> The <b>Student Program</b> tab displays.                                                           |                                                                                |                                   |                       |                                |  |  |  |
|      | Student Program Student Plan Student Attributes Student Degrees                                                   |                                                                                |                                   |                       |                                |  |  |  |
|      | Pam Panther<br>Academic Career:                                                                                   | Undergraduate                                                                  | ######<br>Career Requirement Terr | m Student Career Nbr: | 0                              |  |  |  |
|      |                                                                                                    |                                                                                |                                   | Find                  | View All First 1 of 4 Last     |  |  |  |
|      | Effective Date:                                                                                                   | O9/20/2012                                                                     | m                                 | Effective Sequence:   | 0                              |  |  |  |
|      | Program Action:                                                                                                   | DATA                                                                           | Data Change                       | Action Date:          | 09/20/2012                     |  |  |  |
|      | Action Reason:                                                                                                    |                                                                                |                                   | Joint Prog Appr:      |                                |  |  |  |
|      | Academic Institution:                                                                                             | UNICS                                                                          | University of Northern Iowa       |                       |                                |  |  |  |
|      | Academic Program:                                                                                                 | COET                                                                           | Education-Teaching                | Admissions            |                                |  |  |  |
|      | Admit Term:                                                                                                    | 2092                                                                           | 2009 FALL                         | Application Nbr:      |                                |  |  |  |
|      | Requirement Term:                                                                                                 | 2092                                                                           | 2009 FALL                         | Application Program   | n Nbr: 0                       |  |  |  |
|      | Expected Grad Term:                                                                                               | 2123                                                                           | 2013 SPRG                         | Campus:               | MAIN MAIN                      |  |  |  |
|      | Last Updated On:                                                                                                  | 09/20/2012 8:4                                                                 | 49:34PM                           | Academic Load:        | Full-Time                      |  |  |  |
|      | By: XXXXXXX                                                                                                    |                                                                                |                                   |                       |                                |  |  |  |
|      | 🔚 Save 🔍 Return to Search 🕇 Previous in List 📲 Next in List 😨 Notify 🧔 Refresh 🖉 Update/Display 💭 Include History |                                                                                |                                   |                       |                                |  |  |  |
|      |                                                                                                    |                                                                                |                                   |                       |                                |  |  |  |
|      | NOTE: The Exp                                                                                                    | NOTE: The Expected Grad Term updates to the term for which the student applied |                                   |                       |                                |  |  |  |
|      | to graduate.                                                                                                    |                                                                                |                                   |                       |                                |  |  |  |
| 4.   | Click the <i>Student Degrees</i> tab.                                                                             |                                                                                |                                   |                       |                                |  |  |  |
|      | Student Program Student Plan Student Sub-Plan Student Altributes Student Degrees                                  |                                                                                |                                   |                       |                                |  |  |  |
|      | Pam Panther                                                                                                    |                                                                                |                                   | (â)                   |                                |  |  |  |
|      | Academic Career:                                                                                                  | Undergraduate                                                                  | Career Requirement Ten            | m Student Career      |                                |  |  |  |
| 5.   | The <i>Degree Checkout Status</i> field will display "Applied" if the student has applied                         |                                                                                |                                   |                       |                                |  |  |  |
|      | to graduate.                                                                                                    |                                                                                |                                   |                       |                                |  |  |  |
|      |                                                                                                    |                                                                                |                                   |                       |                                |  |  |  |
|      |                                                                                                    |                                                                                |                                   | Find   Vi             | ew All 🛛 First 🖪 1 of 7 🕩 Last |  |  |  |
|      | Status:                                                                                                    | Active in P                                                                    | rogram Admit Ter                  | rm: 2011 FALL         |                                |  |  |  |
|      | Effective Date:                                                                                                   | 11/09/2012                                                                     | Effective S                       | Sequence: 0           |                                |  |  |  |
|      | Program Action:                                                                                                   | Data Chan                                                                      | ge Action Da                      | ite: 11/09/2012       |                                |  |  |  |
|      | Action Reason:                                                                                                    | Humanitie                                                                      | Arts & Science-Grad               |                       |                                |  |  |  |
|      | Requirement Term:                                                                                                 | FALL 2007                                                                      | , and a ocience-orad              |                       |                                |  |  |  |
|      | Degree Checkout Stat                                                                                              | Applied                                                                        |                                   | Update Degrees        |                                |  |  |  |
|      | Completion Term:                                                                                                  |                                                                                | Degree G                          | PA:                   |                                |  |  |  |
|      | Degree Honors 1:                                                                                                  |                                                                                |                                   |                       |                                |  |  |  |
|      | Degree Honors 2:                                                                                                  |                                                                                |                                   |                       |                                |  |  |  |
|      |                                                                                                    |                                                                                |                                   |                       |                                |  |  |  |
|      |                                                                                                    |                                                                                |                                   |                       |                                |  |  |  |
|      | NOTE: If the Degree Checkout Status field is blank, the student has not yet                                       |                                                                                |                                   |                       |                                |  |  |  |
|      | applied to gradu                                                                                                  | ate.                                                                           |                                   |                       |                                |  |  |  |